Opprette mapper på lokal pc for bankfiler

- adRegnskap\Remitteringsdata\
- adRegnskap\Returdata bank\
- adRegnskap\Eksport filer

Disse stinavnene legges inn i adRegnskap under Grunndata, Firma styreopplysninger og arkfanen Regnskapsopplysninger:

| 🗹 Egen mappe for remitteringsdata til bank |     |
|--------------------------------------------|-----|
| \\tsclient\C\adRegnskap\Remitteringsdata\  | Søk |
| 🗹 Egen mappe for returdata fra bank        |     |
| \\tsclient\C\adRegnskap\Returdata bank\    | Søk |
| 🗹 Egen mappe for eksport av regnskapsdata  |     |
| \\tsclient\C\adRegnskap\Eksport filer\     | Søk |
| Arkiv-mappe for originaldokument           |     |
| S:\900 Data\Data\Arkiv\                    | Søk |
| Mappe for backup av originaldokument       |     |
|                                            | Søk |

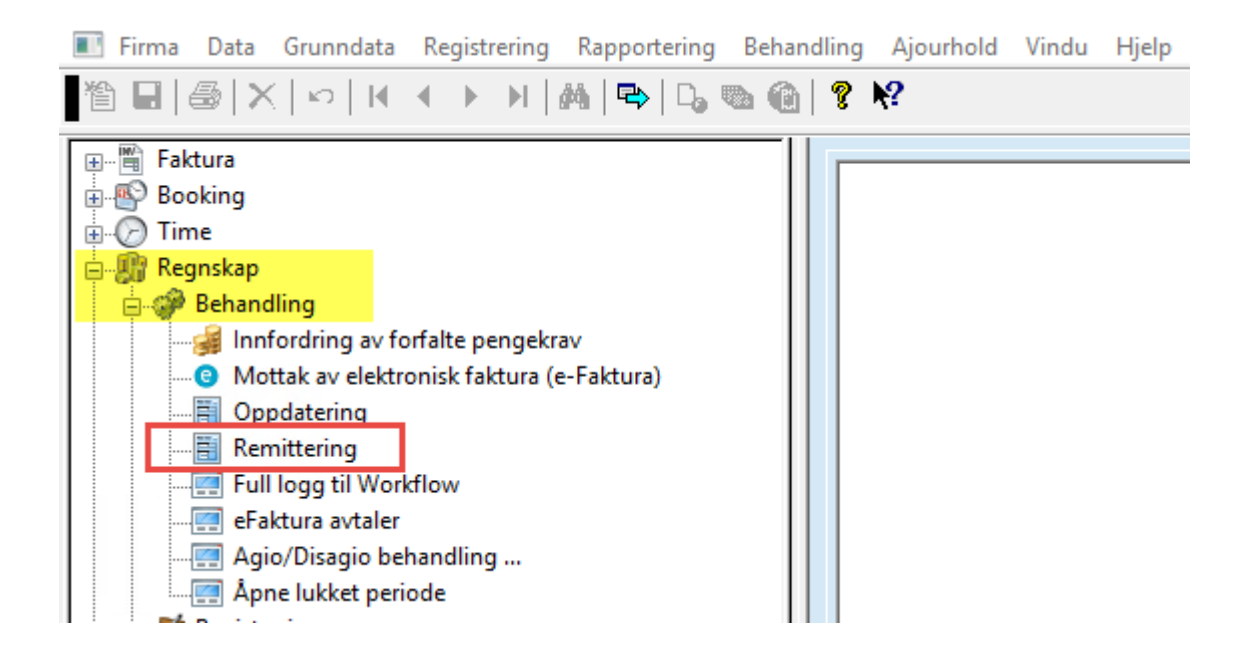

| Remittering                              | ×                           |
|------------------------------------------|-----------------------------|
| Plukk-kriterier                          | Behandlingsdata             |
| Utplukk Utvalg for Firma 🗸               | Gironummer Konto bank       |
|                                          | Giro / konto Bankkto 1910 ~ |
| Leverandørnummer 900000                  |                             |
| Reskontrogruppe                          | Valgt konto bank 1910       |
|                                          | Valgt gironummer Bankkto    |
| Dato intervali 07.11.2018 07.11.2018     | Belastningsdato             |
| Bare inngående faktura og kreditnotaer   | Totalt remittert 0.00       |
| Remitteringsår 2018 Periode 11           | Forfalt calde               |
|                                          |                             |
| Utbetaling ved Forfallsdato V            | Remittering av flere firma  |
| Leverandører uansett girotype            | Total remitted              |
| Kun leverandører med girotype = bankgiro |                             |
| Kun leverandører med girotype = postgiro |                             |
|                                          |                             |
| Utenlandsk remittering                   |                             |
| Alle valutakoder Kun valutakoder NOK     |                             |
|                                          |                             |
|                                          |                             |
|                                          |                             |
| Start Fortsett Behandle alle Sk          | rriv bankdata Avslutt       |

## Plukk ut poster til remittering

- 1. Velg Remittering på Behandling-menyen.
- 2. Under Utplukk; velg standardvalget "Plukk for FIRMANAVN". Du kan bare plukke ut for det firmaet du kjører, men du kan eventuelt se på tidligere utplukk for dette firmaet.
- 3. Under Leverandørnummer; skriv inn et intervall av leverandørnummer du vil plukke ut poster på. Standardinnstillingen er hele nummerserien.
- 4. Du kan eventuelt angi en bestemt reskontrogruppe for å plukke ut disse under ett. Gruppenummer 0-9 er gyldige verdier som definert under Regnskap i reskontroopplysningene for den enkelte leverandør. Leverandører som ikke er tilordnet en bestemt reskontrogruppe, hører til gruppe 0. Det er en forutsetning at det er krysset av for Flere reskontrogrupper under Kontoopplysninger i styreopplysningene for firmaet.
- 5. Angi eventuelt et datointervall for utplukket.
- 6. Du kan også velge ut Bare inngående fakturaer og kreditnota ved å krysse av for dette.
- 7. Angi remitteringsår og -periode.
- 8. Dato for utbetaling er som standard innstilt på "Forfallsdato" som bestemt ved registreringen, men du kan under Utbetaling ved velge "Belastningsdato" og angi en bestemt dato.
- 9. Velg en av de to hovedbokskontiene som er definert i kontoplanen for firmaet, og som utbetalingen skal trekkes fra. Det er i firmaopplysningene også knyttet et gironummer til den enkelte konto, og denne vises under Gironummer.
- 10. Klikk Plukk. De valgte leverandørpostene plukkes nå ut.
- 11. Under Forfalt saldo ser du den samlede summen som er forfalt til betaling for de utplukkede postene.

12. Velg Behandle alle dersom du vil automatisk behandle og oppdatere til regnskapet alle postene som er plukket ut og som er klare for remittering.

Hvis du etter utplukket valgte Behandle alle for å behandle alle postene som var klare for remittering under ett, er det som regel bare postene merket ! eller 🕵 du trenger å behandle manuelt. For de andre postene vil du se at Remittering-kolonnen er automatisk utfylt med remittert beløp.

13. Velg Fortsett for å behandle og oppdatere remitteringspostene. Da kommer du inn i en liste over postene som er plukket ut til remittering for det første firmaet, og kan behandle disse.

## Godkjenn eller annuller alle leverandører

I stedet for å behandle remitteringslistene for hver enkelt leverandør, og godkjenne dem enkeltvis, har du muligheten til å godkjenne alle samtidig, eventuelt annullere dem.

1. Høyreklikk remitteringsbildet, og det vises en hurtigmeny.

2. Velg Godkjenn alle leverandører eller Annuller alle leverandører for samlet å godkjenne eller annullere alle endringer i remitteringsinformasjon som er gjort på leverandørene.

| Slett utvalg          |                         |            |              |                                                        |                                 |               |
|-----------------------|-------------------------|------------|--------------|--------------------------------------------------------|---------------------------------|---------------|
|                       |                         | Bokr       | mål 👻 🗘 Inns | tillinger 🗩 Chat 🅠 Ku                                  | ndeservice 🖾 Meldin             | ger 🔮 Logg ut |
|                       | Oversikt                | Likviditet | Betaling     | Filer 🗸 Faktur                                         | ering Forsikring                | Admin Bestill |
| Hent filer Send filer | Filarkiv Bankavstern    | ning Filop | psett        |                                                        |                                 |               |
| Hent filer            | Filtype 🖨               | FILER      | DATO         | BESKRIVELSE 🗢                                          |                                 | LENT          |
|                       |                         |            |              |                                                        |                                 | HENT          |
| Remittering           | Telepay mottaksretur    | 1          | 18.10.2018   | Mottaksretur fra Elektron<br>CladRegnskaplReturdata bi | isk Skranke<br>ink/mottak900.bd | Last ned      |
| Remittering           | Telepay avregningsretur | 1          | 19.10.2018   | Telepay avregning<br>C:ladRegnskaplReturdata ba        | ink/mottakavr900.bd             | Last ned      |

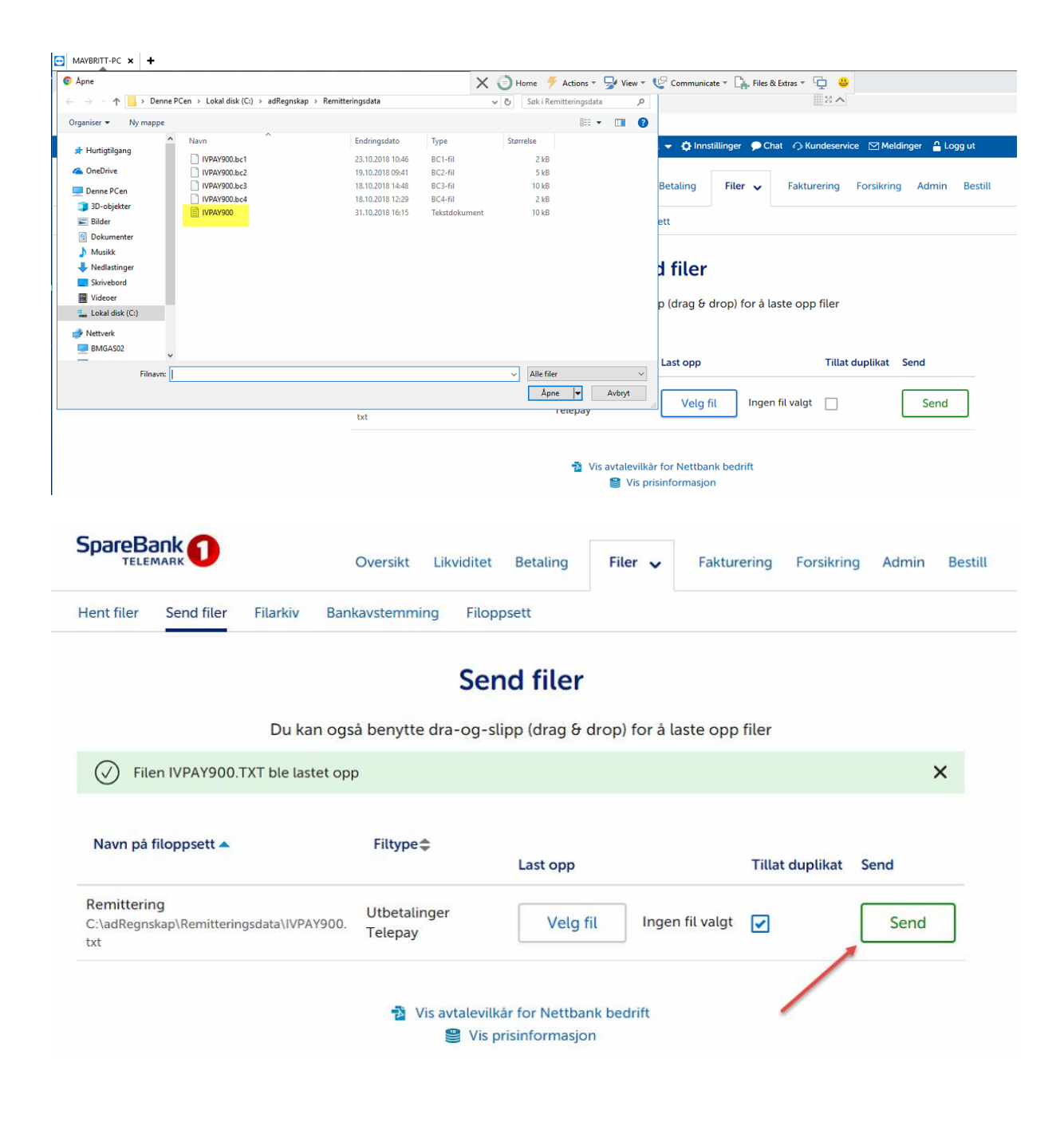

|                                           | Bokmál 👻 🕻                                       | 🗘 Innstillinger 🌘 Chat 🄿 Kundeservice 🖂 Meldinger 🔒 Logg ut |  |
|-------------------------------------------|--------------------------------------------------|-------------------------------------------------------------|--|
|                                           | Oversikt 🗸 Likviditet                            | Betaling Filer Fakturering Forsikring Admin Bestill         |  |
| Min oversikt Mine produkt                 | r Kundeforhold Finansiering Kor                  | ntoer Aksjer Renter Fond                                    |  |
| KRX Ingen avviste betalinge               | KRV 16 betalinger til godi<br>SUM: 313 526,22 NO | kjenning<br>JK 9 innbetalinger<br>SUM: 467 224,02 NOK       |  |
| KR 15 utbetalinger<br>SUM: 714 012,00 NOK | 4 betalinger til forfall<br>SUM: 38 515,00 NOK   | II Bilag<br>K Arkiv med alle bilag                          |  |
|                                           | Kontoe                                           | er                                                          |  |
| Opprett ny konto                          |                                                  | 🔀 Eksporter kontoer til Excel 🛛 🚔 Skriv ut                  |  |
| Navn 🔻                                    | iontonummer 👻 Bokf                               | ført saldo 👻 Disponibel saldo 👻 Valuta 👻                    |  |
| Særvilkårskonto                           |                                                  | NOK                                                         |  |
| Bedriftskonto                             |                                                  | NOK                                                         |  |
| Skattetrekkskonto                         |                                                  | NOK                                                         |  |
|                                           | Sum                                              |                                                             |  |
| Bokført saldo                             | Disponibel sa                                    | Ido Skattetrekk                                             |  |
|                                           |                                                  |                                                             |  |
|                                           |                                                  |                                                             |  |

|                                           |               |               | Bokmi        | il 👻 🗘 Innstillinger                                                                             | 🗩 Chat 🛛                       |                                                          | Meldinger  | 🔒 Logg u     | t           |
|-------------------------------------------|---------------|---------------|--------------|--------------------------------------------------------------------------------------------------|--------------------------------|----------------------------------------------------------|------------|--------------|-------------|
|                                           |               | Oversik       | t Likviditet | Betaling 🗸                                                                                       | Filer F                        | akturering For                                           | sikring Ad | min Be       | still       |
| Betale Godkjenn                           | Forfall       | Transaksjoner | Gruppebetali | ing Mottakere                                                                                    | Valutaku                       | rser                                                     |            |              |             |
| Godkjenn                                  |               |               |              |                                                                                                  |                                |                                                          | Betalinger | Avviste      | 1           |
| Konto Br<br>Alle (3)                      | ruker<br>Alle |               |              |                                                                                                  |                                |                                                          |            |              | 4           |
| Fra dato Til                              | i dato        | Fra beløp     | Til beløp    | Valuta Alle                                                                                      | Vis som er<br>Vis som sa       | nkelttransaksjoner<br>amlesummer                         |            |              |             |
| Vis utvidet søk                           |               |               |              |                                                                                                  |                                |                                                          | Nullstill  | Søk          |             |
| Se oppgjørstider<br>Betalinger til godkjø | enning        | ED4 🚔         | KONTOEIED    | TIL 🗢                                                                                            |                                | BEI OP                                                   |            |              |             |
| 31,10,2018                                | Registrent    | Bedriftskonto | KUNTUEJEK    | Filbetaling<br>13 transakajon<br>ANT. TRANSA<br>Registrerte:<br>Avviste:<br>Totalt:              | er<br>KSJONER<br>13<br>0<br>13 | 28 815,22<br>28 815,22<br>28 815,22<br>0,00<br>28 815,22 | NOK        | <u>a</u> ] × | 4<br>1<br>1 |
| 30.11.2018                                | Registrert    | Bedriftskonto |              | BEMA AS<br>3201 63 48820<br>3 transaksjone<br>ANT. TRANSA<br>Registrerte:<br>Avviste:<br>Totalt: | )<br>KSJONER<br>3<br>0<br>3    | 284 711,00<br>SUM<br>284 711,00<br>0,00<br>284 711,00    | NOK        | x <b>]</b> ▼ | _           |

|                                                                                                    | Oversik                             | t Likviditet | Betaling   | Filer 🗸 Fakturering Fo                                       | orsikring Admin Bestill |
|----------------------------------------------------------------------------------------------------|-------------------------------------|--------------|------------|--------------------------------------------------------------|-------------------------|
| ent filer Send filer                                                                                             | Filarkiv Bankavstem                 | iming Filo   | ppsett     |                                                              |                         |
| Hent filer                                                                                                    |                                     |              |            |                                                              |                         |
| Navn på filoppsett 🗢                                                                                             | Filtype                             | FILER        | DATO       | BESKRIVELSE                                                  | HENT                    |
| Remittering                                                                                                    | Telepay avregningsretur             | 2            | 30.10.2018 | Telepay avregning<br>C:\adRegnskap\Returdata bank\mottakavr9 | 00.txt                  |
| <ul> <li>➢ Vis avtalevilkår for N</li> <li>➢ Vis prisinformasjon</li> <li>Har du innspill til noe sor</li> </ul> | ettbank bedrift<br>n kan forbedres? |              |            |                                                              |                         |
| Send tilbakemelding                                                                                              |                                     |              |            |                                                              |                         |

|            | mottakavr90     | 00 (14) -      | Notis       | blokk  |           |          |                     |          |           |             |   |
|------------|-----------------|----------------|-------------|--------|-----------|----------|---------------------|----------|-----------|-------------|---|
| Fil        | Rediger F       | ormat          | Vis         | Hjelp  |           |          |                     |          |           |             |   |
|            | Ny              |                | (           | trl+N  |           | 04BETF0  | R00009843           | 82677    |           | 0001        |   |
|            | Åpne            |                | C           | Ctrl+O |           |          |                     |          |           |             |   |
|            | Lagre           |                | (           | Ctrl+S |           |          |                     |          |           |             |   |
|            | Lagre som.      |                |             |        |           | 04BETF0  | R21009843           | 8267726  | 102561693 | 30002AJYQS  | Ð |
|            | Utskriftsfor    | mat            |             |        |           | 81010788 | 293BIL-GU           | SS AS    |           | PE          | 3 |
|            | Skriv ut        |                |             | Ctrl+P |           | 00700000 | 404034              | 347      | ØSLEMMEST | TAD         |   |
|            | Avslutt         |                |             |        | - 0000000 | 04BETF0  | 181031<br>R23009843 | 8267726  | 102561693 | 30003AJYQS  | Э |
| 002        | 2500900         |                | 000         | 000000 | 792200D   | 91546    | 001942100<br>0      | 03<br>01 | 000       | 01942100009 | 9 |
| AH2<br>101 | 02TBRI10        | 19000<br>00000 | 004<br>0792 | 200000 | 004       | 04BETFO  | R99009843           | 82677    |           | 0004        |   |
| AH2<br>101 | 202TBRI10<br>18 | 18000<br>VE    | 005<br>RSJC | N002   |           | 04BETF0  | R00009843           | 82677    |           | 0005        |   |
| AH2        | 02TBRI10        | 18000          | 006         |        |           | 04BETF0  | R21009843           | 8267726  | 102561693 | 300061B7059 | 9 |

| // mottakavr900 (14) - Notisblokk                                  |                                                                         |                                     |                                                                          |                                                                                                    |
|--------------------------------------------------------------------|-------------------------------------------------------------------------|-------------------------------------|--------------------------------------------------------------------------|----------------------------------------------------------------------------------------------------|
| Fil Rediger Format Vis Hjelp                                       |                                                                         |                                     |                                                                          | ×                                                                                                    |
|                                                                    | Lokal dick (C) > adPogockap > Poturdata bank                            |                                     | A Zaki Dat                                                               | urdata bank 0                                                                                            |
| C                                                                  | Lokal disk (C:) > adkegriskap > Kelurdata barik                         | `                                   | V O Søkinel                                                              |                                                                                                    |
| Organiser 🔻 Ny mappe                                               | ^                                                                       |                                     |                                                                          | III - ?                                                                                                  |
| A Navn                                                             | Endringsdato                                                            | Type St                             | tørrelse                                                                 |                                                                                                    |
| mot                                                                | akavr900_181018 23.10.2018 14:02                                        | Tekstdokument                       | 2 kB                                                                     |                                                                                                    |
| mot                                                                | akavr900_221018 2.5.10.2018 14:04<br>akavr900_221018 2 23.10.2018 14:04 | Tekstdokument                       | 2 kB<br>3 kB                                                             |                                                                                                    |
| Denne PCen mot                                                     | akavr900_221018_3 23.10.2018 14:05                                      | Tekstdokument                       | 4 kB                                                                     |                                                                                                    |
| Bilder                                                             | akavr900_231018 23.10.2018 14:06                                        | Tekstdokument                       | 2 kB                                                                     |                                                                                                    |
| Dokumenter                                                         |                                                                         |                                     |                                                                          |                                                                                                    |
| Musikk                                                             |                                                                         |                                     |                                                                          |                                                                                                    |
| Vedlastinger                                                       |                                                                         |                                     |                                                                          |                                                                                                    |
| Skrivebord                                                         |                                                                         |                                     |                                                                          |                                                                                                    |
| 📑 Videoer                                                          |                                                                         |                                     |                                                                          |                                                                                                    |
| Lokal disk (C:)                                                    |                                                                         |                                     |                                                                          |                                                                                                    |
| A Nettverk                                                         |                                                                         |                                     |                                                                          |                                                                                                    |
| Filnavn: mottakavr900 (14                                          |                                                                         |                                     |                                                                          | ~                                                                                                    |
| Filtype: Tekstfiler (*.txt)                                        |                                                                         |                                     |                                                                          | ~                                                                                                    |
|                                                                    |                                                                         |                                     |                                                                          |                                                                                                    |
| 🖍 Skjul mapper                                                     | K                                                                       | oding: ANSI                         | ✓ Lag                                                                    | re Avbryt                                                                                                |
| Firma Data Grunndata Registrering Rapport     ☐                    | ring Behandling Ajourhold Vindu Hjelp                                   |                                     |                                                                          |                                                                                                    |
| E Bilag                                                            | Forfallsdato: Restbeløp: 0                                              |                                     |                                                                          |                                                                                                    |
| Mottak posteringer                                                 | Innbetalt beløp: 0 Betalingsdato: 1.11.2018 💌                           |                                     |                                                                          |                                                                                                    |
| - Mottak data fra bank                                             | Betalingskode: Bankgiro                                                 | ~                                   |                                                                          |                                                                                                    |
|                                                                    | Utfør innbetaling                                                       |                                     |                                                                          |                                                                                                    |
|                                                                    | Fakturanr. Kunde Navn                                                   | Mottak data fra bank                |                                                                          | ×                                                                                                    |
| Forespørsel                                                        |                                                                         | Onnoi hvilken tune som skal mottas: | Oppgi navnet på filen                                                    | du bar moltatt fra                                                                                       |
| Anleggs-ID oversikt                                                |                                                                         | oppgi minten ope som ande montas.   | banken eller trykk søk                                                   |                                                                                                    |
| Rapport katalog                                                    |                                                                         | Meldingsdata 🔾                      |                                                                          | Søk etter                                                                                                |
| Kjeding av rapporter                                               |                                                                         | Mottaksretur 🔘                      |                                                                          | Søk etter                                                                                                |
| Prosjektoversikt, strukturvisning     Grunndata                    |                                                                         | -                                   |                                                                          |                                                                                                    |
| a-tss CRM<br>a)-dss Diversebilag<br>a-tss Maintenance<br>a № Laron | Oppdater linjene Skriv journal Avb                                      | Avregning 🔘                         | \\tsclient\C\adRegns                                                     | kap\Returdata bank\mo Søk etter                                                                          |
| m. A roun                                                          |                                                                         | Bankdata via ConvertX (             | Navn, plassering og fo<br>Posteringer genereres<br>menypunktet "Registre | rmat er definert i ConvertX.<br>automatisk, og må etterpå hentes inn via<br>rring / Mottak posteringer'' |

## Leverandører som ikke skal remitteres:

For leverandører med betalingskode 80 betalt/autogiro kan man utelate disse fra remitteringen Feltet Styrekode endres fra KID referanse til «Ikke til remittering»

OK Avbryt

| IBAN:                  |                                   |
|------------------------|-----------------------------------|
| BIC:                   |                                   |
| Styrekode:             | KID referanse $\sim$              |
| Dager fra fakturadato: | Ikke til remitt.<br>Tekstrefe sse |
| Prosentsats:           | V V                               |
| Språktekst:            | 0                                 |